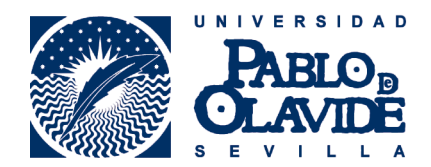

## Manual RAPMI para Estudiantes

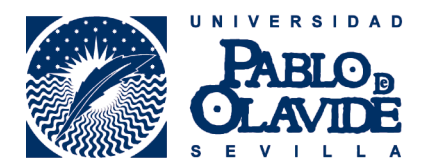

Bienvenido a la aplicación de tramitación del procedimiento de Reconocimiento Académico en Programas de Movilidad Internacional (RAPMI). Esta aplicación constituye la herramienta diseñada para llevar a cabo la plataforma de reconocimiento académico, mediante vía telemática de forma sencilla y segura, quedando registro de cada uno de los pasos del procedimiento y sirviendo como registro documental.

## 1.- Acceso a la aplicación.

El acceso se hará a mediante usuario y contraseña personal a través del siguiente enlace:

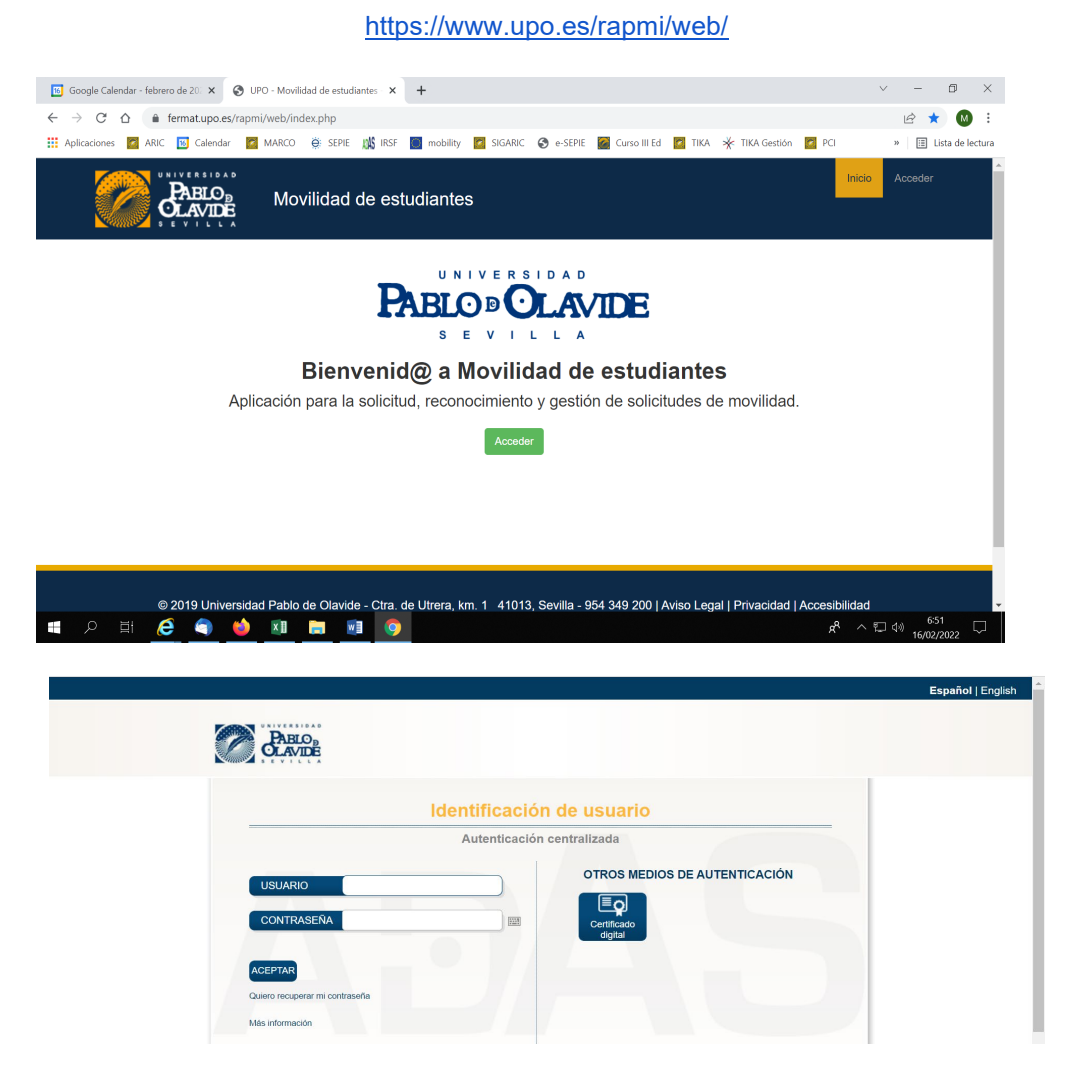

La primera vez que se acceda deberemos darle al botón "+REALIZAR NUEVA SOLICITUD"

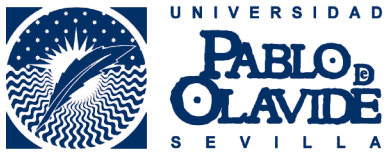

| 1'8 | Solicitudes     |                                   |          |  |      |                       |
|-----|-----------------|-----------------------------------|----------|--|------|-----------------------|
| IC  | TUDES DE COMPRO | OMISO PREVIO DE RECONOCIMIENTO AC | CADÉMICO |  | + RI | EALIZAR NUEVA SOLICIT |
|     |                 |                                   |          |  |      | 0                     |

• Al pulsar dicho botón el estudiante encontrará las movilidades disponibles para las que pueda formalizar un acuerdo académico. Deberá hacer todos los acuerdos que sean requeridos por sus movilidades y/o si es alumno/a de un doble grado de diferente facultad.

| NUEVO COMPROMISO PREVIO DE RECONOCIMIENTO ACADÉMICO<br>SELECCIÓN DE SOLICITUD                                                                                                    | ð                |
|----------------------------------------------------------------------------------------------------|------------------|
| Tiene la posibilidad de realizar más de una solicitud compromiso previo de reconocimiento académico, por favor, seleccione la solicitud que desea tramitar.<br>Erasmus - 2021-22 - Anual - Universiteit Gent - GRADO EN DERECHO - DOBLE GRADO EN ADMINISTRACIÓN Y DIRECCIÓN DE EMPRESAS Y DERECHO | $\bigcirc$       |
|                                                                                                    | Volver Confinuar |

 Una vez dentro de la movilidad aparecerá una primera pantalla con datos personales y de la estancia (universidad de destino, tutor/a etc.). Estos datos ya están precargados desde el ARIC, pero es importante que se revise y de haber errores que se remitan por tika al ARIC https://www.upo.es/tika/web/index.php.

|                                                                                                    |                    |                                    |                   | Erasmus+                     |
|----------------------------------------------------------------------------------------------------|--------------------|------------------------------------|-------------------|------------------------------|
| Programa                                                                                                    |                    | Curso académico                    |                   |                              |
| Erasmus                                                                                                    | ~                  | 2021-22                            |                   | *                            |
| Nombre y apellidos                                                                                               |                    | DNI                                | Letra DNI         |                              |
| ARTURO ACARREGUI DOMINGUEZ                                                                                       |                    | 49115210                           | К                 |                              |
| Email                                                                                                    |                    | Teléfono móvil                     | Teléfono fijo     |                              |
| ARTURO ACARREGULDOMINGUEZ@GMAIL.COM                                                                              |                    | 672367465                          |                   |                              |
| Plan                                                                                                    |                    | Centro                             |                   |                              |
| GRADO EN ADMINISTRACIÓN Y DIRECCIÓN DE EMPRESAS - DOBLE GRADO EN ADMINISTRACIÓN Y DIRECCIÓN DE EMPRESAS Y DERECH |                    | FACULTAD DE CIENCIAS EMPRESARIALES |                   |                              |
| Universidad de destino                                                                                           |                    |                                    |                   |                              |
| FACHHOCHSCHULE DORTMUND                                                                                          |                    |                                    |                   | •                            |
| Pais                                                                                                    |                    | Duración de la estancia            |                   |                              |
| ALEMANIA                                                                                                    | *                  | Anual                              |                   | ~                            |
| Tutor                                                                                                    |                    |                                    |                   |                              |
| MARGARITA MARTIN GARCIA                                                                                          |                    |                                    |                   | 4                            |
| Johnster der martanien                                                                                           |                    |                                    |                   |                              |
| Adjunta Autometriation                                                                                           |                    |                                    |                   |                              |
|                                                                                                    | Seleccionar archiv | 108                                |                   | Examinar                     |
| Nombre Fecha Li                                                                                                  |                    |                                    |                   |                              |
| No se encontrarro resultados                                                                                     |                    |                                    |                   |                              |
| THO BY STROOM SHOT I SUBMISSION.                                                                                 |                    |                                    |                   |                              |
|                                                                                                    |                    |                                    |                   |                              |
|                                                                                                    |                    |                                    | Volver al listado | Guardar borrador Siguiente > |
|                                                                                                    |                    |                                    |                   |                              |

- En la siguiente pantalla se establecerán los bloques de reconocimiento entre las asignaturas a cursar en la universidad de destino y las asignaturas reconocidas en la UPO. Como se observa en la siguiente imagen, habría que ir generando cada uno de los bloques de reconocimiento e ir incorporando las asignaturas de origen y destino para cada uno de ellos (la traducción de la asignatura en inglés es obligatoria).
- Cada bloque es una unidad de reconocimiento en sí misma. Si en destino se cursan 2 o más asignaturas que se convalidan por 1 de la UPO irán en el mismo bloque y viceversa. Deberá pactarse con el tutor, en estos casos, qué pasaría si una asignatura del bloque se suspende.

|                              |                                                                      |                                                                                                    | Área de Relaciones Internaci |                                                                      |                                                 |  |  |
|------------------------------|----------------------------------------------------------------------|----------------------------------------------------------------------------------------------------|------------------------------|----------------------------------------------------------------------|-------------------------------------------------|--|--|
|                              | Movilidad de est                                                     | udiantes                                                                                              |                              | Inicio Solicitudes                                                   | Cerrar sesión (aacadom)                         |  |  |
| La solicitud se ha dup       | plicado correctamente.                                               |                                                                                                    |                              |                                                                      | ×                                               |  |  |
| COMPRON<br>EQUIVALENCIA DE A | NISO PREVIO DE RECC<br>asignaturas                                   | DNOCIMIENTO ACADÉMICO                                                                                 |                              | + Añadir bloque de                                                   | rasmus +                                        |  |  |
|                              | Nº de bloque                                                         | Bloques de reconocimiento                                                                             |                              | Acciones                                                             | ereconocimiento                                 |  |  |
|                              | N° de bloque                                                         | Bloques de reconocimiento<br>Bloque de reconocimiento 1                                               | + Universidad destine        | Acciones<br>+ UPO                                                    | - Bloque                                        |  |  |
| Código                       | Nº de bloque 1 Idioma origen                                         | Bloques de reconocimiento Bloque de reconocimiento 1 Traducción al inglés                             | + Universidad destine        | Acciones<br>+ UPO<br>ECTS Reconocimiento<br>Transferencia            | - Bloque                                        |  |  |
| <b>Código</b><br>921152      | N° de bloque   I  I  Idioma orlgen  MODUL GLOBAL INTEGRATED LOGISTIC | Bloques de reconocimiento Bloque de reconocimiento 1 Traducción al inglés                             | + Universidad destind        | Acciones<br>+ UPO<br>ECTS Reconocimiento /<br>Transferencia<br>5 R ~ | - Bloque                                        |  |  |
| Código<br>921152             | Nº de bloque                                                         | Bloques de reconocimiento Bloque de reconocimiento 1 Traducción al Inglés correspondiente/s de la UPO | + Universiduid destino       | Acciones<br>+ UPO<br>ECTS Reconocimiento /<br>Transferencia<br>5 R   | Ellingue     Acciones     Acciones     Acciones |  |  |

- Las asignaturas "R" (Reconocibles) tendrás su correspondiente asignatura en la UPO, no así las asignaturas "T" (Transferibles) que se añadirán al expediente académico con el nombre de origen.
- Una vez cumplimentado todo el formulario hay que darle a "guardar borrador" y a "firmar y enviar". De esta manera le llegará al tutor que deberá validar el acuerdo.

| 6               |                                 | Bloque de reconocimiento 6      | + Universidad desti | ino 🛉 UF     | 0                          | - Bloque     |
|-----------------|---------------------------------|---------------------------------|---------------------|--------------|----------------------------|--------------|
| Código          | ldioma origen                   | Traducción al inglés            | Crédito             | s ECTS Reco  | nocimiento /<br>nsferencia | Acciones     |
| 921181          | INTERNATIONALIZATION STRATEGIES |                                 |                     | 5 R          | ~                          | - Eliminar   |
|                 | Asignatura/s correspon          | diente/s de la UPO              |                     | Justificació | n Criterio                 | Acciones     |
| 901058 - 6 Cred | DIRECCIÓN ESTRATÉGICA I         |                                 | ×                   | а            | ~                          | - Eliminar   |
|                 |                                 |                                 |                     | + Aña        | dir bloque de re           | conocimiento |
|                 | Créditos asignaturas de         | destino 35 Créditos asignatura: | s UPO 36            |              |                            |              |

- En ese momento la solicitud aparecerá en la plataforma con estado "Pendiente de validación por • tutor".
- Una vez que esté firmado por el tutor/a el expediente quedará en estado "Pendiente de certificado • de notas", a la espera de que finalice la estancia y pueda ser incorporado dicho certificado.

## MODIFICACIONES DE ACUERDO

En el caso de tener que hacer modificaciones a un acuerdo existente, se entrará en la plataforma como hemos explicado al principio de este manual siguiendo este link:

https://www.upo.es/rapmi/web/

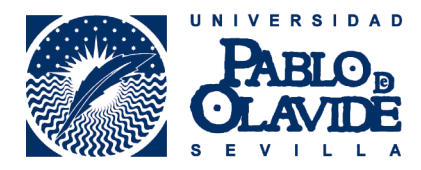

 Deberás ir al acuerdo y en "acciones" darle al icono "duplicar" (ver imagen abajo). Se harán los cambios pertinentes: añadir o eliminar asignaturas y esas asignaturas se eliminarán o quitarán de la matrícula de oficio.

|    | PABL            | o∍<br>DE<br>DE           | dad de estudiantes                                                                                                    | ;        | Ir              | icio Solicitude        | s Cerr  | ar sesión   |  |
|----|-----------------|--------------------------|----------------------------------------------------------------------------------------------------|----------|-----------------|------------------------|---------|-------------|--|
| SC | DLICITUDES DE O | COMPROMISO PREVI         | O DE RECONOCIMIENTO ACA                                                                                                    | DÉMICO   |                 | + REALIZ               | AR NUEV | A SOLICITUD |  |
| #  | Estudiante      | Código de solicitud      | Plan                                                                                                    | Programa | Curso académico | Fecha envío 🎼          | Estado  | Acciones    |  |
| 1  |                 | sol-202100354099-<br>tra | GRADO EN<br>ADMINISTRACIÓN Y<br>DIRECCIÓN DE EMPRESAS<br>- DOBLE GRADO EN<br>ADMINISTRACIÓN Y<br>DIRECCIÓN DE EMPRESAS<br>Y DERECHO | Erasmus  | 2021-22         | 12/10/2021<br>21:41:25 |         | 0 <b>•</b>  |  |

• En el caso de **estudiantes de Doble Grado de diferentes Facultades UPO**, aparecerán dos registros diferentes para la misma movilidad, correspondiendo cada uno de ellos a cada una de las titulaciones cursadas.

| ARIC                                                         | G Calendar 📝 MARCO 🔅 S                         | SEPIE 🎎 IRSF 🔝 mobility 🙋 SIG.                                                                                                    | ARIC 🔇 e-SF | EPIE 🛛 Curso III Ed 🚦 | 🗧 TIKA 🤺 TIKA Ge       | estión 🔽 PCI | × P        |
|--------------------------------------------------------------|------------------------------------------------|----------------------------------------------------------------------------------------------------|-------------|-----------------------|------------------------|--------------|------------|
|                                                              |                                                | ilidad de estudiantes                                                                                                    | 6           | In                    | icio Solicitude        | es Cerrar s  | esión      |
| SOLICITUDES DE COMPROMISO PREVIO DE RECONOCIMIENTO ACADÉMICO |                                                |                                                                                                    |             |                       |                        |              |            |
| Mostrando                                                    | 1-2 de 2 elementos.<br>ante Código de solicitu | ıd Plan                                                                                                    | Programa    | Curso académico       | Fecha envío Ja         | Estado       | Acciones   |
| 1                                                            | sol-202100354099-<br>tra                       | GRADO EN<br>ADMINISTRACIÓN Y<br>DIRECCIÓN DE EMPRESAS<br>- DOBLE GRADO EN<br>ADMINISTRACIÓN Y<br>DIRECCIÓN DE EMPRESAS<br>Y DERECHO | Erasmus     | 2021-22               | 12/10/2021<br>21:41:25 |              | <b>⊘ }</b> |
| 2                                                            | sol-202100332425-<br>tra                       | GRADO EN DERECHO -<br>DOBLE GRADO EN<br>ADMINISTRACIÓN Y<br>DIRECCIÓN DE EMPRESAS                                                   | Erasmus     | 2021-22               | 14/06/2021<br>18:52:56 |              | 0          |

- **Todas estas modificaciones se plasmarán en la matrícula de oficio** (no teniendo que hacer nada más el alumno/a). En el caso de que se elimine una asignatura del acuerdo que se quiera conservar en la matrícula (porque se hará en otro semestre o a distancia) el/la alumno/a deberá contactar con la Unidad de Matrícula para que no se la eliminen.
- Una vez actualizada la matrícula Gestión de Grados contactará con los/las estudiantes para hacerles llegar la nueva carta de pago de la matrícula resultante tras los cambios.